# The instruction for issuing a power of attorney for submitting tax declarations.

1. Go to the website suomi.fi and log in using your personal banking codes (the "**Identification**" button):

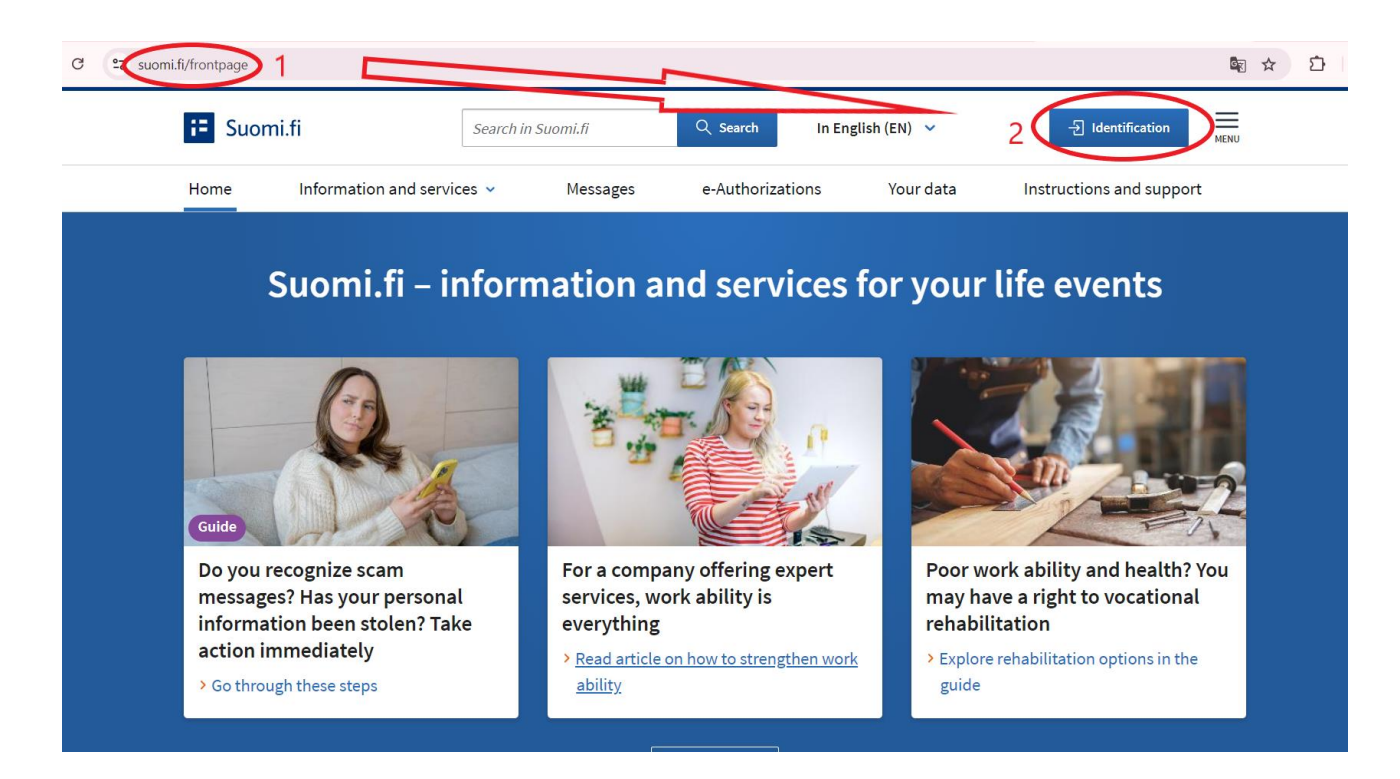

😘 tunnistautuminen.suomi.fi/sivut/discovery-page/?entityId=https%3A%2F%2Fwww.suomi.fi%2F2023%2Fsaml-sp&timeout=295&tid=v5e6eukdg7tj0gv4vvoua30ml6&pid=64212ada8... 🔍 🖈 😰

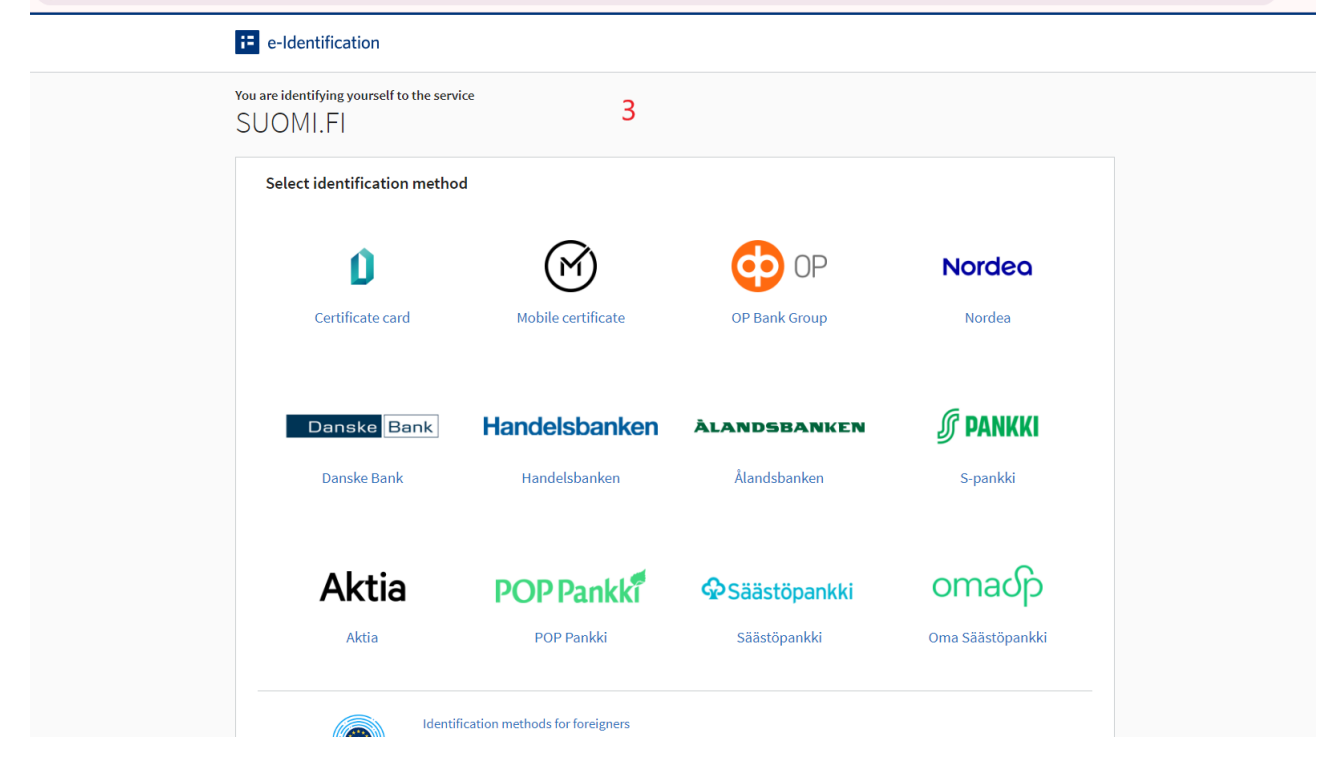

2. Select "e-Authorizations"

e-Authorizations

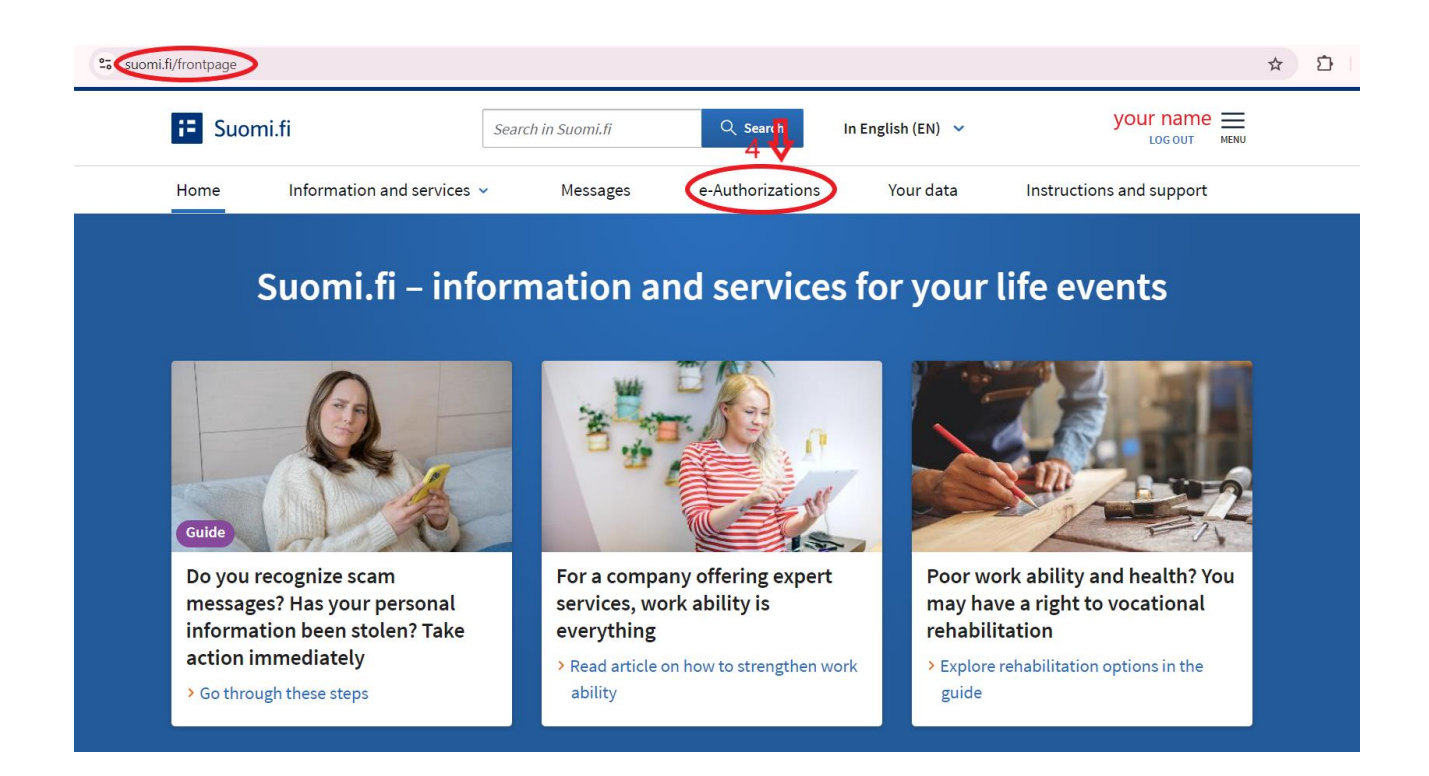

#### 3. Select "Personal mandates" :

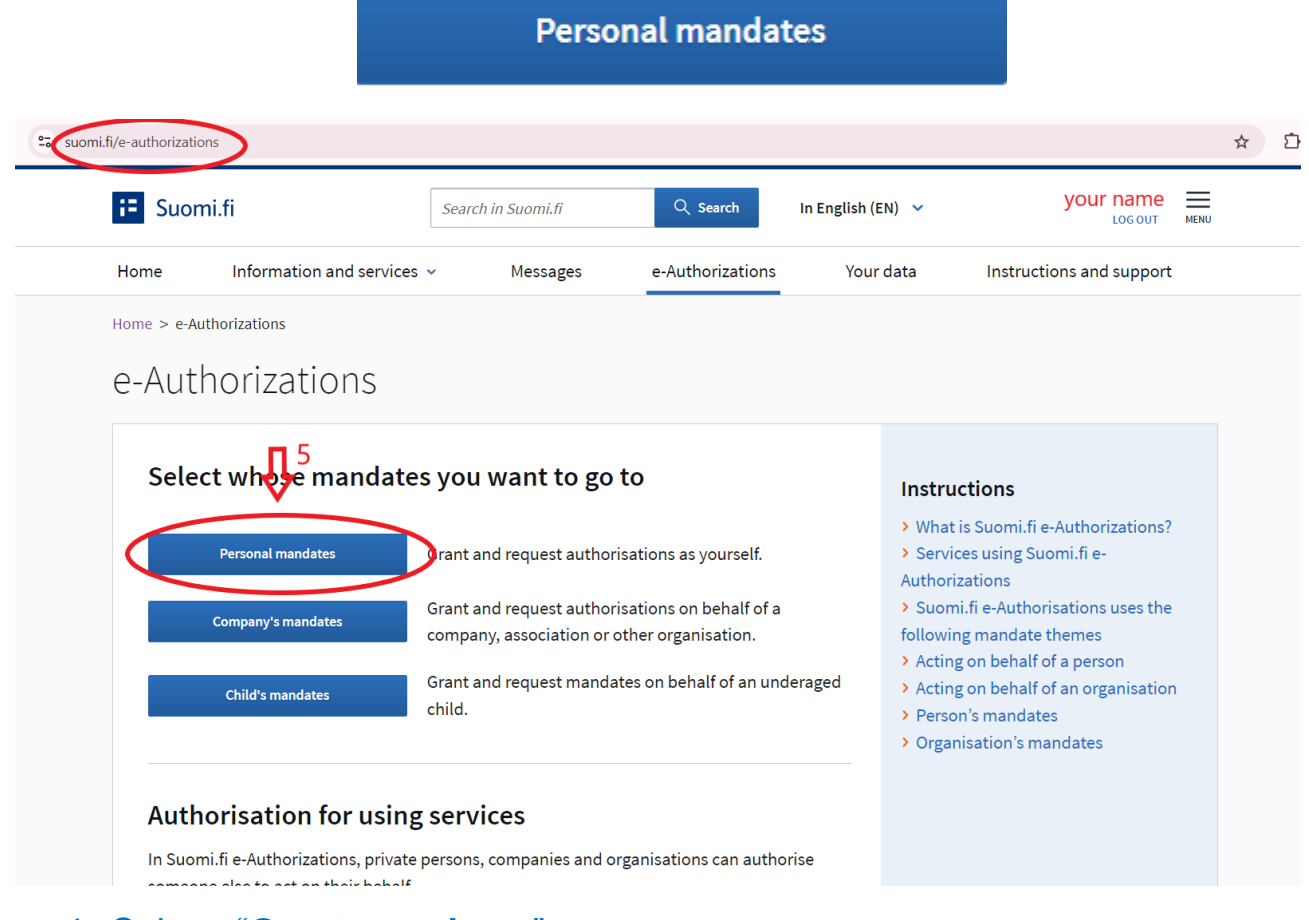

4. Select "Grant mandates"

#### **89** GRANT MANDATES

| suomi.fi/e-authorizati | ons/granted-mandates             |                                     |                                |                         |                                    | ☆ |  |
|------------------------|----------------------------------|-------------------------------------|--------------------------------|-------------------------|------------------------------------|---|--|
| Home                   | Information and services 👻       | Messages                            | e-Authorizations               | Your data               | Instructions and support           |   |  |
| Home > e-A             | uthorizations > Granted mandates |                                     |                                |                         |                                    |   |  |
| Persc                  | onal mandates                    |                                     |                                |                         |                                    |   |  |
| Dina Petr              | rova, you are acting as yourself |                                     |                                |                         | Close and return to role selection |   |  |
|                        | <b>1</b> <sub>6</sub>            |                                     |                                |                         |                                    |   |  |
| Grant or r             | request mandates                 | Granted m                           | andates                        |                         |                                    |   |  |
| <b>28</b> GRA          | ANT MANDATES                     | The list shows the search criteria. | ose who have been grante       | ed mandates. You c      | an filter the list with different  |   |  |
| <b>89</b> Rec          | QUEST MANDATES                   | Search                              |                                |                         |                                    |   |  |
| Valid mar              | ndates                           | Search by name                      | , identifier, mandate specifie | r, or search word relev | vant to the mandate theme          |   |  |
| GRANTED                | MANDATES                         | Enter name or                       | another search term            |                         |                                    |   |  |
| RECEIVED               | MANDATES                         | Sourch                              | ore search criteria            |                         |                                    |   |  |
| Mandate                | requests                         | Search                              | Clear                          |                         |                                    |   |  |
| DECEIVED               | DECHECTC                         | Ilea tha                            | celection hasket 🚯             |                         |                                    |   |  |

5. 1st step: Select whom you are assigning ("Company"):

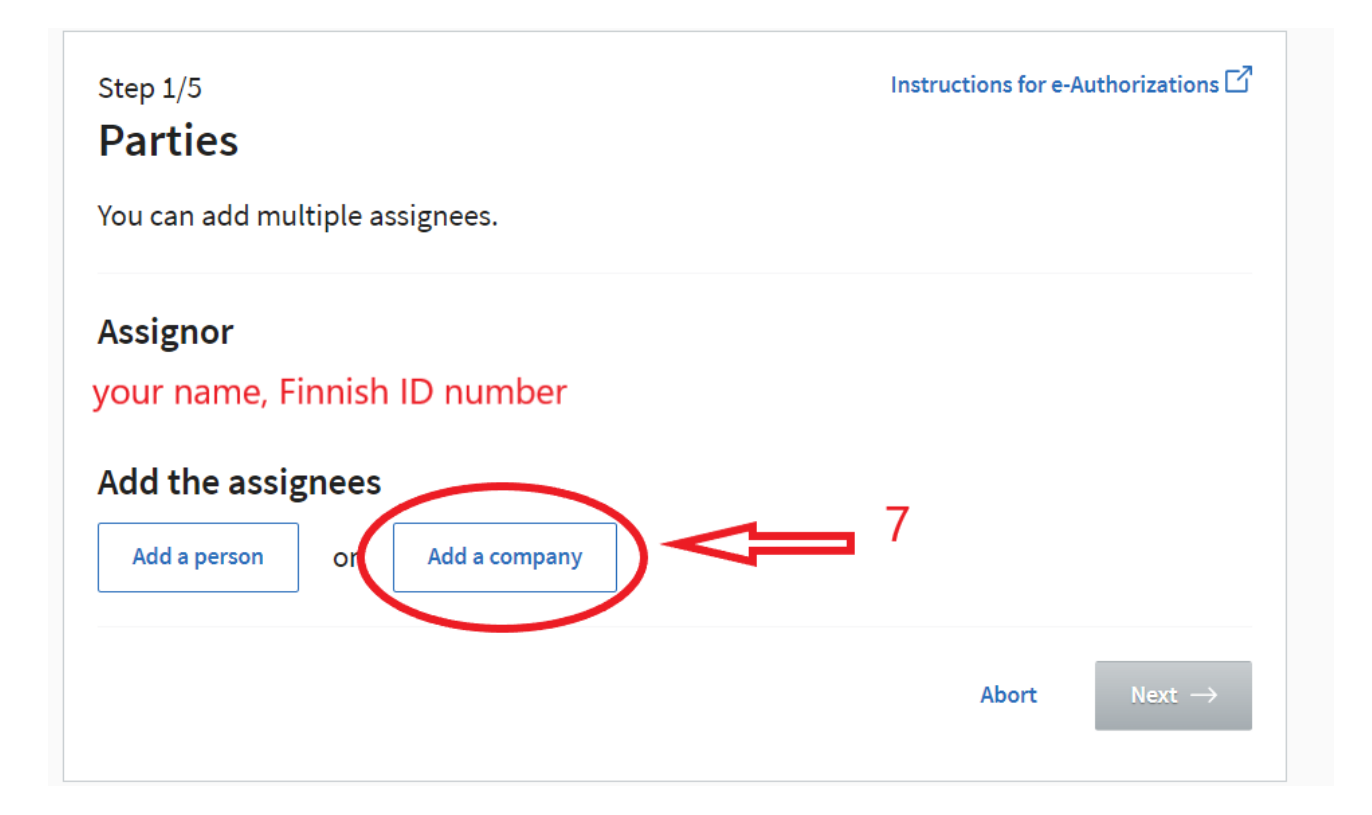

In the field "Search by name or business ID", enter Fiksu Vero and select the first one (Fiksu Vero 3335553-7)

| Add the assignees                                    |       |                   |
|------------------------------------------------------|-------|-------------------|
| The company, association or other organisation has a |       |                   |
| • Finnish business ID                                |       |                   |
| ○ VAT ID or a foreign business ID                    |       |                   |
| Search by name or business ID                        |       |                   |
| Fiksu Vero 8                                         |       | •                 |
| Fiksu Vero (3335553-7) 9                             |       |                   |
|                                                      | Abort | Next $ ightarrow$ |

After the name of the firm pops up in the field (like in the next photo), press "**Next**"

| Search by name or business ID | <b>v</b>     |
|-------------------------------|--------------|
| Added parties (1)             |              |
| Fiksu Vero<br>3335553-7       |              |
|                               | Abort Next → |

#### 2nd step: Select mandate themes Type in the search field "tax", and press "search"

Instructions for e-Authorizations 🗹

#### Step 2/5 Mandate themes

Search for and select the mandate themes for which you will grant the right to act on behalf of the assignor. You can also use the name of the e-service or the organisation as the search word. You can extend the search by using several search words when you add them separately. The list shows all mandate themes that include one of the search terms.

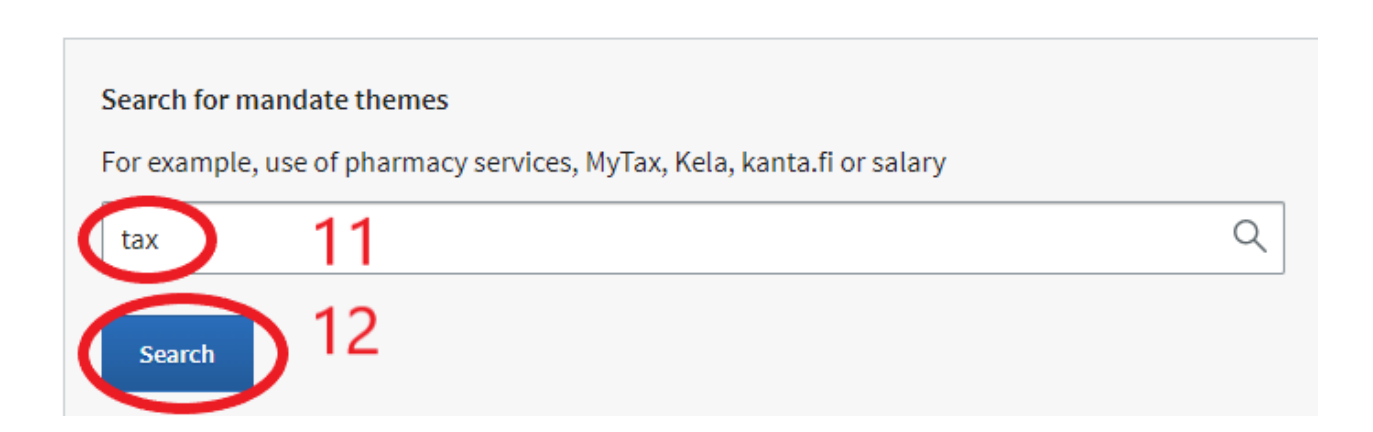

# In search result select "Filing of tax returns and other reports" and "Managing of tax affairs":

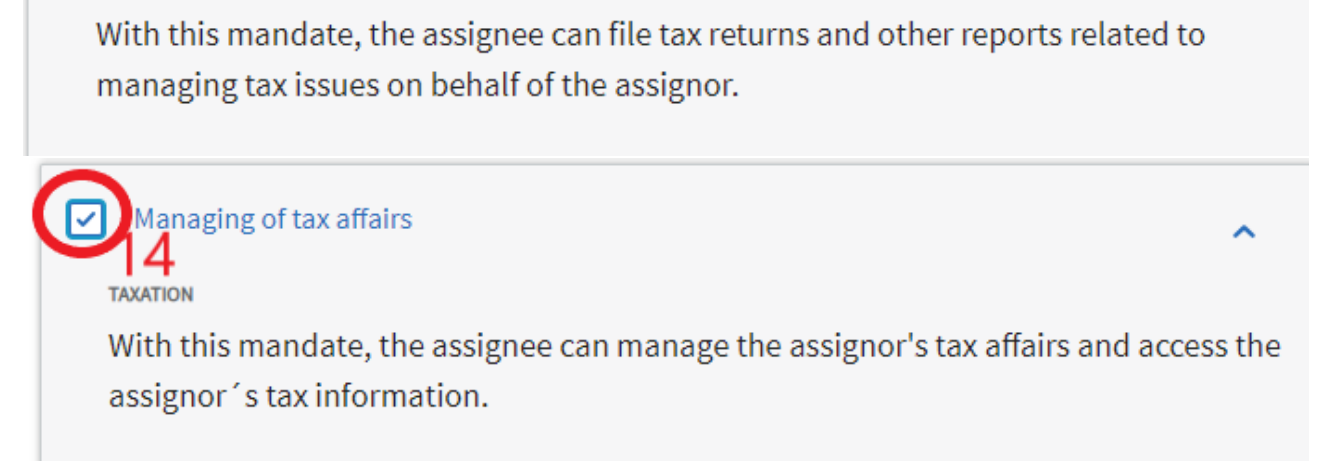

• An organisation's tax affairs.

Filing of tax returns and other reports

TAXATION

- A private sector entrepreneur's personal and business-related tax affairs.
- An individual's personal tax affairs.

#### Then type "incomes register" in the search field and press "search"

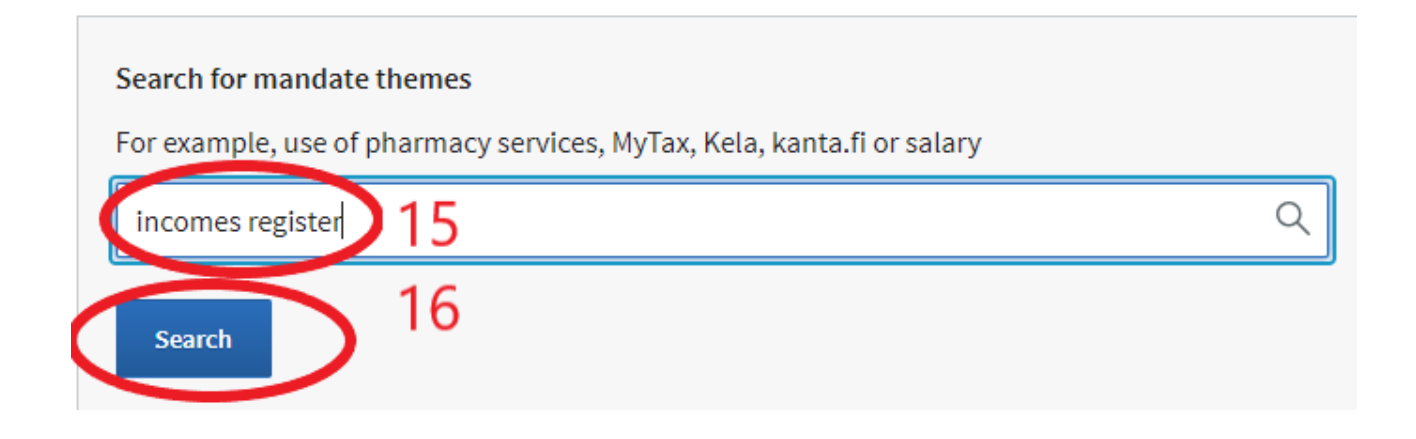

In search result select "Processing incomes payment data":

| Browsing earnings payment data                                              | ~     |
|-----------------------------------------------------------------------------|-------|
| Processing incomes payment data                                             | ^     |
| EARNED INCOME                                                               |       |
| This mandate allows the assignee to do the following on behalf of the assig | gnor: |
| browse income data                                                          |       |
| <ul> <li>send messages related to income data</li> </ul>                    |       |
| <ul> <li>request income data reports</li> </ul>                             |       |
| <ul> <li>maintain contact details related to income data.</li> </ul>        |       |

### **Attention!**

The option "Filing of tax returns and other reports" only includes submitting a tax return on your behalf. The option "Managing of tax affairs" allows handling all tax-related matters on your behalf (including responding to inquiries, etc.). You can choose either one option (only tax return submission), or both, if you anticipate needing assistance with other matters in the future. "Processing incomes payment data" allows you to check in the income register the amounts paid by the employer for travel, meals, what was withheld, and in what amounts.

| In the next step, you can see all the mandate themes that you have selected. |                        |                |                         | Se |
|------------------------------------------------------------------------------|------------------------|----------------|-------------------------|----|
|                                                                              |                        | have selected. | ndate themes that you h |    |
|                                                                              | 18                     |                |                         |    |
| Abort $\leftarrow$ Previous Next $\rightarrow$                               | ous Next $\rightarrow$ | ← Previous     | Abort                   |    |

7. 3rd step: Check that the items "Filing of tax returns and other reports", "Managing of tax affairs" and "Processing incomes payment data" are selected. Then press "Next"

|       | 19         | $\sim$             |
|-------|------------|--------------------|
| Abort | ← Previous | Next $\rightarrow$ |
|       |            |                    |

8. 4th step: Choose the period of validity of assignee. You can select the period of time for which you are willing to entrust us with managing your tax affairs. The power of assignee can be revoked at any time. By default, a 5-year term is offered. After that, press "**Next**"

| Step 4/5<br>Validity                                          |                                   | Instructions for e-Authorizations 🗹                                                                                                    |
|---------------------------------------------------------------|-----------------------------------|----------------------------------------------------------------------------------------------------|
| The last possible end date o                                  | f the mandate is 25 years from to | day.                                                                                                    |
| <b>Period of validity</b><br>Enter the date in the format day | v.month.year (dd.mm.yyyy)         |                                                                                                    |
| Start date                                                    | End date                          |                                                                                                    |
| 09.09.2024                                                    | 08.09.2029                        | 20                                                                                                    |
|                                                               | Abort                             | $\leftarrow \text{Previous} \qquad \qquad \qquad \qquad \qquad \qquad \qquad \qquad \qquad \qquad \qquad \qquad \qquad \qquad \qquad \qquad \qquad \qquad \qquad$ |

9. 5th step – Check the data and confirm the validation. When everything is checked, press "Validate"

| Step 5/5                                                                   | Instructions for e-Authorizations 🖆                |
|----------------------------------------------------------------------------|----------------------------------------------------|
| Summary and validation                                                     |                                                    |
| Check that all the mandates' details are corr<br>are grouped by assignees. | ect and validate the mandates. The mandates        |
| Assignees (1)                                                              |                                                    |
| Fiksu Vero (3 mandates)                                                    |                                                    |
| Assignor                                                                   | Assignee                                           |
| your name, Finnish ID number                                               | Fiksu Vero, 3335553-7 Our firm                     |
| Period of validity                                                         | Mandate type                                       |
| 09.09.2024 - 08.09.2029                                                    | Mandate for transactions                           |
| List of mandate themes                                                     |                                                    |
|                                                                            | Abort $\leftarrow$ Previous Validate $\rightarrow$ |

#### 10. After confirmation all granted mandates are shown here:

| Grant or request mandates        | Granted mandates                                                                                             |
|----------------------------------|----------------------------------------------------------------------------------------------------|
| 88 GRANT MANDATES                | The list shows those who have been granted mandates. You can filter the list with different search criteria. |
| 88 REQUEST MANDATES              | Search                                                                                                    |
| Valid mandates                   | Search by name, identifier, mandate specifier, or search word relevant to the mandate theme                  |
| GRANTED MANDATES                 | Enter name or another search term                                                                            |
| RECEIVED MANDATES                | Show more search criteria                                                                                    |
| Mandate requests                 | Search Clear                                                                                                 |
| RECEIVED REQUESTS                | Use the selection basket 3                                                                                   |
| SENT REQUESTS                    | 1 aprignee                                                                                                   |
| Archive                          | Assignee e-Authorizations                                                                                    |
| EXPIRED MANDATES                 | <b>Fiksu Vero</b><br>3335553-7 3                                                                             |
| Instructions                     |                                                                                                    |
|                                  | validate mandates for the selected Invalidate mandates for the selected                                      |
| GET TO KNOW THE MANDATE THEMES 🗹 |                                                                                                    |

#### 11. Cancellation of mandate:

In case of termination of cooperation, you can revoke the validation of assignee as follows:

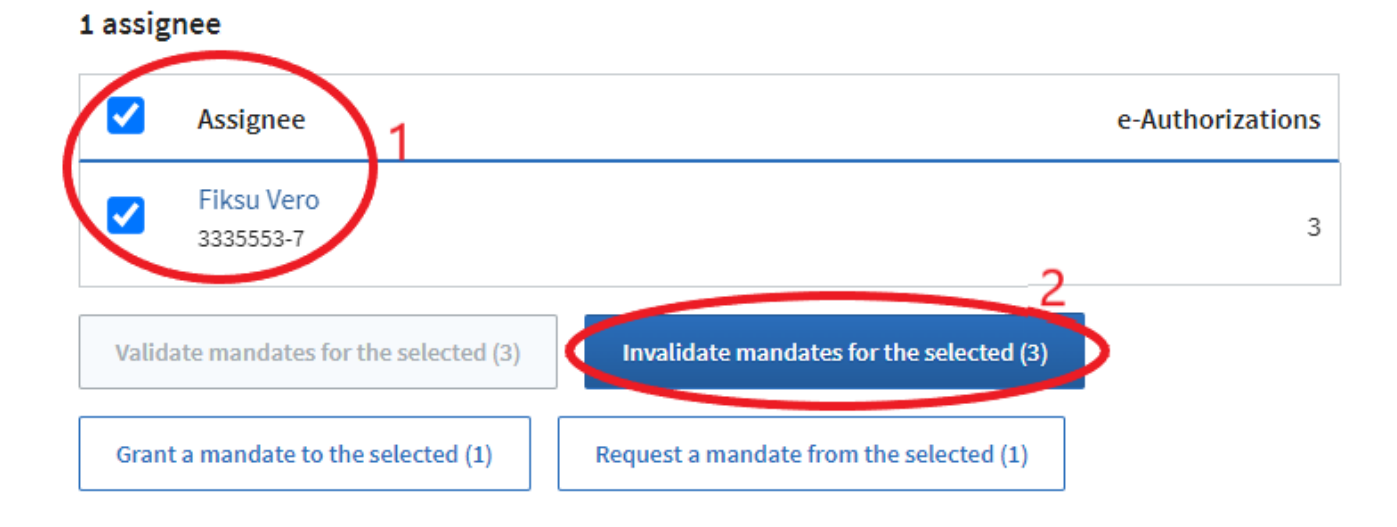

## **Attention:**

Issuing a validation of assignee for filing tax returns or providing responses to the tax authorities DOES NOT AUTOMATICALLY OBLIGATE us to file returns or responses on your behalf.

Additionally, it requires you to request tax return preparation via the website <u>www.fiksuvero.fi</u> or another assignment and provided the necessary information for the tax return. The client is responsible for the accuracy of the data provided in the tax return/responses.

If there is insufficient data to file the return, we will suspend the filing until complete data on tax deductions is provided. When the deadline for submitting the return arrives, we will submit only the data/deductions for which the necessary information has been provided on time.

If you have any questions about the validation, please contact us via mail dina@nalogi.fi or via Whatsapp messages +358405183902